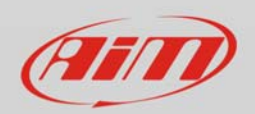

Wi-Fi

# Come segnalare problemi a AiM

Per aiutarci a capire quali problemi di connettività stai riscontrando, puoi:

- usare Wireshark per memorizzare il traffico sulla rete Wi-Fi
- catturare una videata da Prompt dei comandi

### **Usare Wireshark**

Wireshark è una utility molto diffusa che consente di "sniffare e catturare" (quando è operativa) tutto il traffico di rete sul PC; si tratta di uno strumento prezioso per capire e risolvere eventuali problemi. È possibile scaricarlo al link <u>https://www.wireshark.org/download.html</u> (si raccomanda di scegliere la versione idonea per il vostro sistema operativo).

Una volta installato, fai doppio clic sull'icona per aprirlo. Comparirà questa videata:

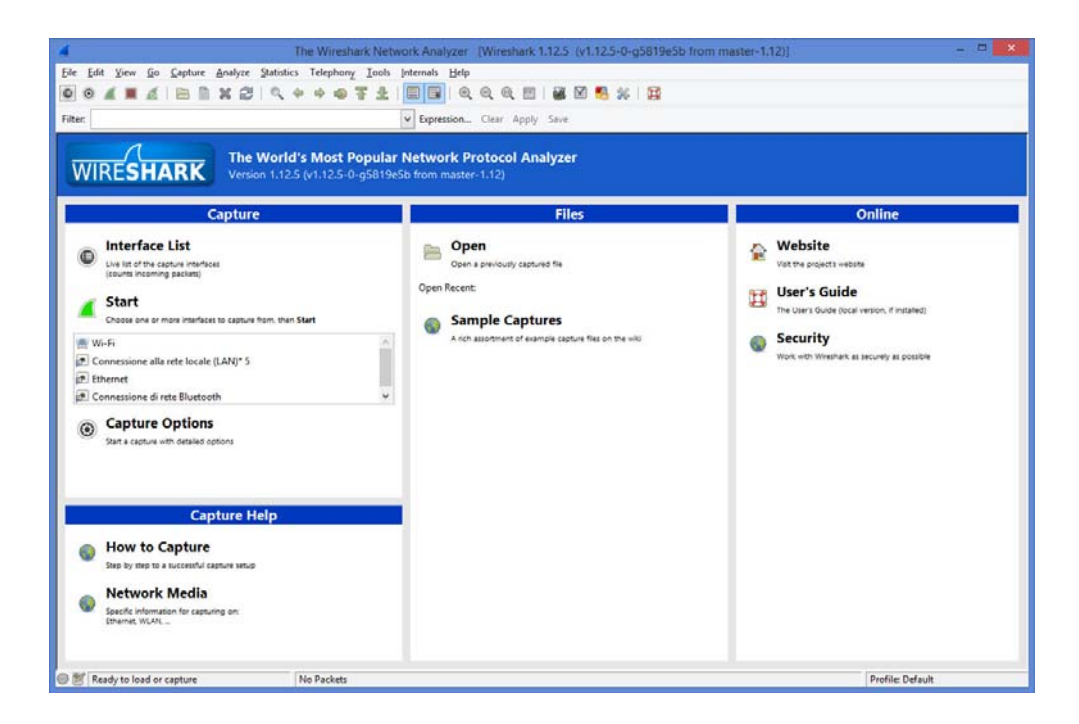

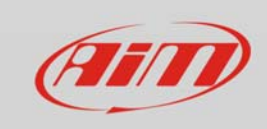

# Wi-Fi

Clicca su "Interface List". Comparirà la seguente schermata:

| Device                                    | Description                        | IP                        | Packets Packets | /s              |
|-------------------------------------------|------------------------------------|---------------------------|-----------------|-----------------|
| 🗹 👷 Wi-Fi                                 | Microsoft                          | fe80::cd95:c938:f006:5b65 |                 | Details         |
| ✓ Ø Connessione alla rete locale (LAN)* 5 | Microsoft                          | fe80::1490:6f1:45ed:88ee  |                 | Details         |
| 🗹 😥 Ethernet                              | Realtek PCIe GBE Family Controller | fe80::5108:4e9f:198d:eda6 |                 | <u>D</u> etails |
| 🗹 쥺 Connessione di rete Bluetooth         | Microsoft                          | fe80::7415:2090:d46e:8597 | ( <u> </u>      | <u>D</u> etails |
| Ibb                                       | Chart                              | Chan                      | Ontions         | Class           |

Spunta tutte le caselle a sinistra e clicca "Start". Wireshark inizierà a tracciare tutto il traffico di rete:

| 4                                               | 4 interfaces - [Wirestu               | ark 1.12.5 (v1.12.5-0-g5819e5b from master-1.12)            |                  |
|-------------------------------------------------|---------------------------------------|-------------------------------------------------------------|------------------|
| Elle Edit View Go Capture Analyze Statistics Te | iephony Iooli jotemali Help           | P                                                           |                  |
| O O A B d B D X 2 Q + 4                         |                                       |                                                             |                  |
|                                                 |                                       |                                                             |                  |
| filter                                          | × Expression.                         | Clear Apply Sava                                            |                  |
| No. Time Source Decti                           | nation Protocol                       | Length Info                                                 | *                |
| 130 13.4361870 80.239.137.145 192               | .168.101.92 TCP                       | 60 80-58710 [FIN, ACK] Seg=1 Ack=2 win=490 Len=0            |                  |
| 131 13.4342460 192.168.101.92 60.               | 239.137.145 TCP                       | 54 58710-80 [ACK] Seg=2 Ack+2 win=1024 Len=0                |                  |
| 132 13, 4396870 80, 239, 137, 130 192           | .168.101.92 TCP                       | 60 80+58712 [ACK] Seg=2 Ack=2 win=490 Len=0                 |                  |
| 133 13,4458790 60,239,137,130 192               | .168.101.92 TCP                       | 60 80+58711 [ACK] Seg=1 Ack=2 win=490 Len=0                 |                  |
| 134 13. 5783130 fe801:8c0a:676d:948ff0          | 211C 550P                             | 208 M-SEARCH * HTTP/1.1                                     |                  |
| 135 13.9805290 fe80::90f17224:2e8bff0           | 211C \$50P                            | 208 M-SEARCH * HTTP/1.1                                     |                  |
| 136 14.4189320 ea:e1:6c:3c:1a:93 Bro            | adcast ARP                            | 60 who has 192.168.101.150? Tell 192.168.101.13             |                  |
| 137 14.6385360 192.168.101.188 226              | .178.217.5 UDP                        | 81 Source port: 1027 Destination port: 21328                |                  |
| 138 15.2252160 192.168.101.186 255              | .255.255.255 DB-LSP-                  | - 145 Dropbas LAN sync Discovery Protocol                   |                  |
| 139 15.2291190 192.168.101.186 255              | .255.255.255 DB-LSP-                  | <ul> <li>145 Dropbox LAN sync Discovery Protocol</li> </ul> |                  |
| 140 15.2294230 192.168.101.186 255              | ,255.255.255 DB-LSP-                  | 145 Dropbak LAN sync Discovery Protocol                     |                  |
| 141 15.2294240 192.168.101.166 255              | .255.255.255 DB-LSP-                  | 145 propbak LAN sync Discovery Protocol                     |                  |
| 142 15.2294300 192.168.101.186 192              | 168-101.255 DB-LSP-                   | 145 Gropbox LAN Sync Discovery Protocol                     |                  |
| 143 15, 229/ 399 192, 168, 101, 186 235         | 233.233.233 D6-L5P-                   | 145 proposi LAN Sync Discovery Protocol                     |                  |
| 144 43.2403/40 PEgaliron_03/30/2E Bro           | AULASI ANS                            | by who reps 172,100,101,0: (01) 192,100,101,121             |                  |
| 145 15 3483306 103 148 161 151 355              | 355 355 355 Darm                      | ht scandard query oxoney a spad                             |                  |
| 147 15 2482170 192 168 101 121 224              | 0.0.252 11842                         | 64 Standard overv Oxb6e0 A wead                             |                  |
| 148 15 1542420 Fallor - r 818-r 1e8-664 660     | 21-1 11862                            | E4 Standard many Oxbielt A small                            |                  |
| 149 15, 1542520 192, 168, 101, 121 224          | 0.0.252 LLMNR                         | 64 Standard query Oxb6e0 A woad                             |                  |
| 150 15, 1758770 fe80::c838:c3e8:6f4ff0          | 2::1:3 LLMNR                          | 54 Standard query OxDac2 A wood                             |                  |
| 151 15, 3759710 192, 168, 101, 121 224          | .0.0.252 LLMNR                        | 64 Standard nuery OxDac2 A woad                             |                  |
| 152 15, 4190290 eatel:6c:3c:1a:93 8ro           | adcast ARP                            | 60 who has 192,168,101,150? Tell 192,168,101,13             |                  |
| 153 15,4790580 fe80(1c838(c3e8)6f4ff0           | 211113 LLHNR                          | 84 standard query 0x0ac2 A woad                             |                  |
| 154 15, 4790630 192, 168, 101, 121 224          | .0.0.252 LLMNR                        | 64 Standard query 0x0ac2 A woad                             |                  |
| 155 15. 5882280 192. 168. 101. 121 192          | .168.101.255 MBNS                     | 92 Name query NB WFAD+00>                                   |                  |
| 156 15.7130060 192.168.101.121 192              | .168.101.255 NBNS                     | 92 Name query NB WPAD<00>                                   |                  |
| CE                                              |                                       |                                                             | 3                |
| - Frame 1: 208 butes on wire (1666 bits)        | 208 bytes cantured (1                 | Idda hits) on interface 2                                   |                  |
| = Ethernet TI. Src: Somy 01:67:b7 (54:47        | :49:03-67:b7), Ost: TPV               | decast 0r (11:11:00:00:00:0r)                               |                  |
| - Internet Protocol Version 6, Src: fe80        | :: 90f:7234:2elb:sad7 (f              | (#80::90f:7274:2#8b:aad7), Dat: ff07::e (ff07::e)           |                  |
| - uner Datagram Protocol, Srr Port: 5129        | 2 (51292), Ost Port: 19               | 00 (1900)                                                   |                  |
| * Hypertext Transfer Protocol                   |                                       |                                                             |                  |
|                                                 |                                       |                                                             |                  |
| 1.200 X2 X2 40 40 40 40 4. 11 12 14 45 47       |                                       |                                                             |                  |
| 0000 35 55 00 00 00 00 00 14 42 49 03 67 1      | 00 00 00 09 06                        | TO A-Give a                                                 |                  |
| 0020 72 24 2e 8b aa d7 ff 02 00 00 00           | 00 00 00 00 00 r5                     |                                                             | 2.88             |
| 0030 00 00 00 00 00 0c c8 c0 07 6c 00           | 9a 7a 08 4d 2d                        | 1z.M-                                                       |                  |
| 0040 53 45 41 52 43 48 20 28 20 48 54           | 54 50 2T 31 2e SEARCH                 | · HTTP/L                                                    | u l              |
| St File: "C/Usen/Imiliano'AppData/Local/Te Pack | etc: 156 - Displayed: 156 (100) 050 - | Dropped: 0 (0,0%)                                           | Pachile: Default |

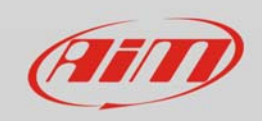

Ora apri Race Studio 3 e riproduci il problema verificatosi con la connessione Wi-Fi; poi torna alla finestra Wireshark e seleziona il menu "Capture" -> "Stop".

Successivamente, il menu "File" -> "Save As.".

La finestra seguente si aprirà:

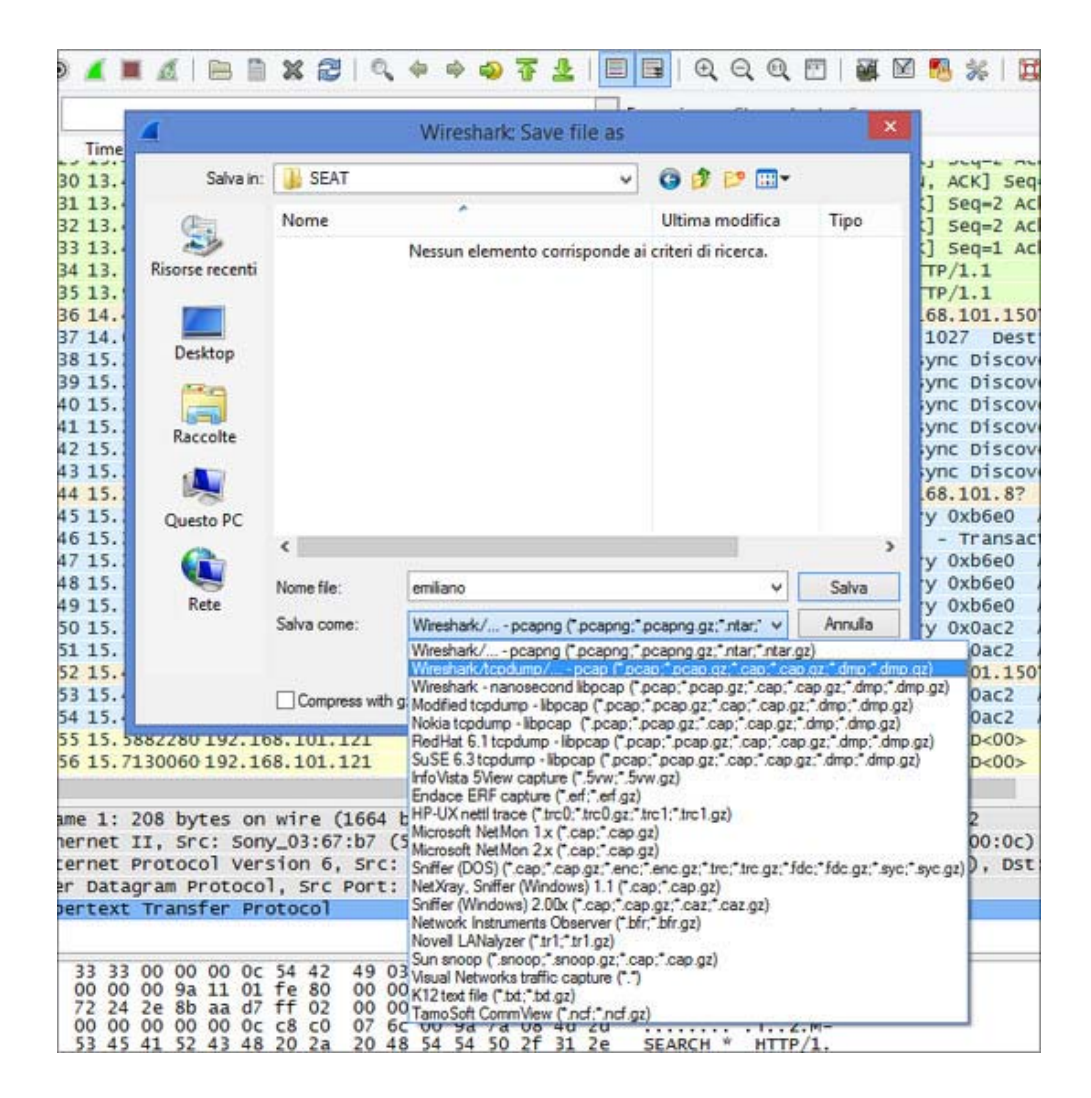

Scegli la cartella del PC ove salvare ciò che hai 'catturato'.

Fai attenzione a selezionare – nel menu a cascata – la linea "Wireshark/tcpdump".

Nell'immagine (presa dalla versione italiana di Windows 8) è la seconda riga, ma può accadere che non sia così in altre lingue o versioni di Sistema.

Attribuisci un nome al file (io ho scelto "emiliano"), salva e invia il file a software@aim-sportline.com.

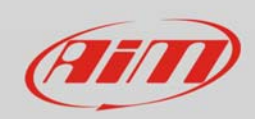

#### Wi-Fi

## Cattura della videata con Command Prompt

Un'altra videata può aiutarci a capire il problema e a risolverlo: la cattura della videata va effettuata sullo stesso PC dove stai usando Race Studio 3. Basta lanciare il Prompt dei comandi, scrivere "ipconfig" e catturare la schermata.

"IPCONFIG" è un semplice comando che può essere utilizzato con Windows, anche senza essere l'amministratore, che ci dice come è stata configurata la rete. Non andrà ad influire in alcun modo sulla configurazione attuale del PC.

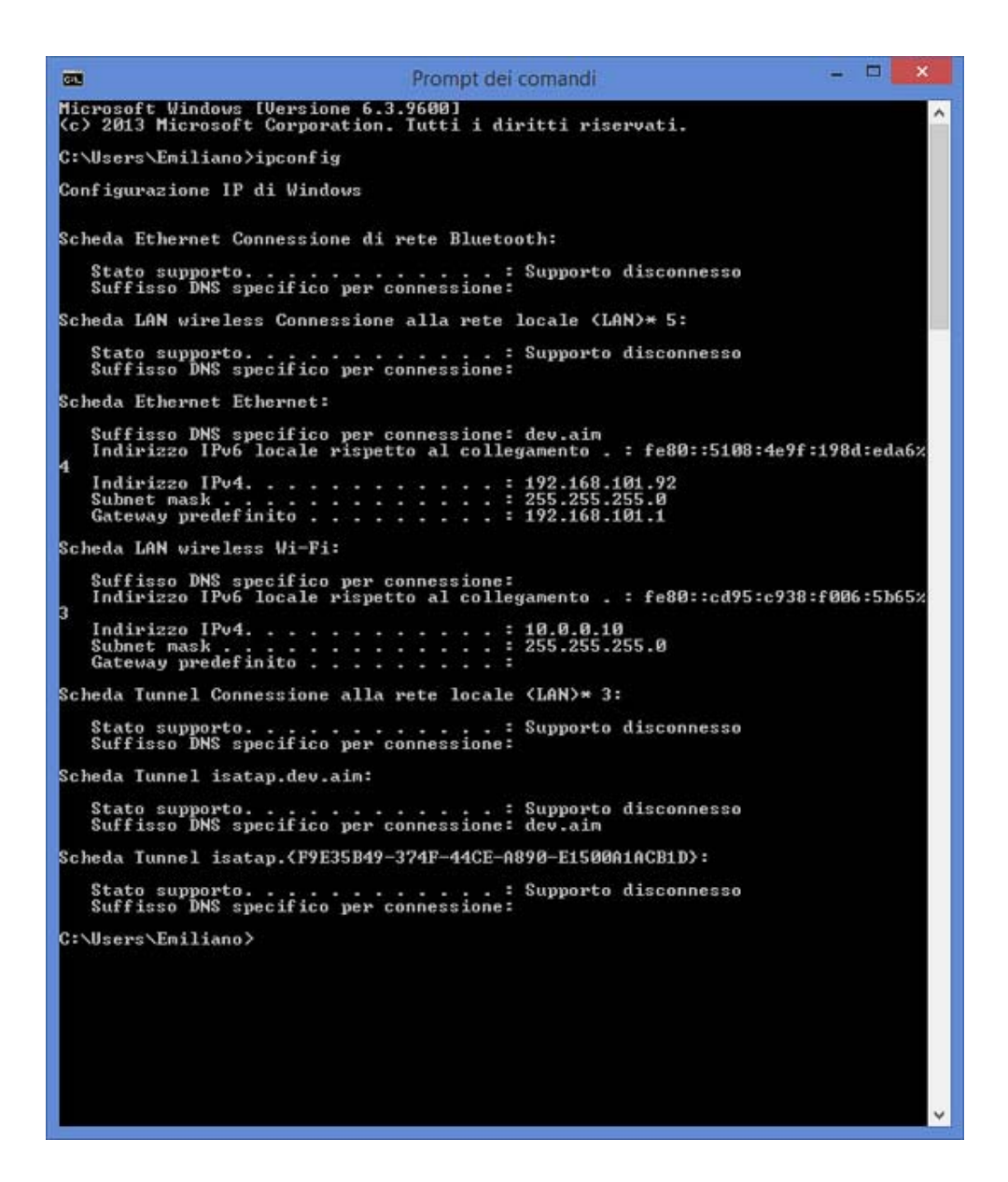